# Instruction

for Using Corporate Email

To access the corporate email, use the web version of the email client at the following address: <u>webmail.ktu.edu.kz</u>.

#### Steps to log in to the corporate email:

1. **Go to the website**: Open your browser and navigate to <u>webmail.ktu.edu.kz</u>. (*see fig. 1*)

| ~            | レ Round | cube Webmail :: Добро п 🗙 🕂 |  |
|--------------|---------|-----------------------------|--|
| $\leftarrow$ | → C     | 😋 webmail.ktu.edu.kz        |  |

#### Pic. 1

## 2. Enter your login and password:

— In the **Username** field, enter your login with the domain **@ktu.edu.kz** (e.g., ivanov@ktu.edu.kz).

— In the **Password** field, enter the one-time password provided for initial authentication.

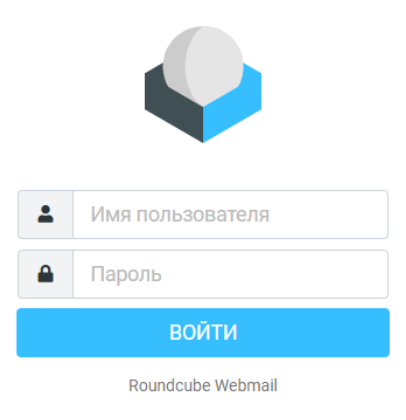

Pic. 2

# \_

3. Change password: — After the first login, you will need to change the temporary one-time password to a permanent one. Follow the steps below to change the temporary password:

3.1 On the left side of the screen, you should see several buttons:

- Compose Message;

- Mail;

- Contacts;

- Help;

- Settings;
- Dark Mode;
- About;
- Log Out.
- 3.2 You need to go to Settings.

3.3 Select the **Password** field.

3.4 On the right side of the screen, fields will appear for changing your onetime password (see fig. 3). You need to enter a new password according to the requirements listed below.

|           | Настройки                                  |                                                  |
|-----------|--------------------------------------------|--------------------------------------------------|
| 🕑         | <b>±</b> Настройки                         | Новый параль:                                    |
|           | <ul> <li>Папки</li> <li>Профили</li> </ul> | Подтвердите новый пароль:                        |
| -24       | 🗩 Ответы                                   | Длина пароля должна быть как минимум 6 символов. |
| Контакты  |                                            | 🗸 Сопремить                                      |
| Помощь    | 🔒 Пароль                                   |                                                  |
| Настройки | Информация                                 |                                                  |

Pic. 3

### Enter a new password following these requirements:

• The password must be at least 8 characters long.

• The password must contain both uppercase and lowercase letters (considering the current keyboard layout EN-RU-KZ), as well as numbers and special characters. Example: A1b2@D3#.

• The new password must differ from the previous one by at least two positions.

• Avoid using easily guessable combinations of characters (e.g., names, surnames, dictionary words, popular combinations like 11, 123456, qwerty, abcd, etc.).

• Do not use common abbreviations, shortcuts, or information (e.g., CPU, LAN, USER, etc.) that can be guessed (e.g., phone numbers, pet names).

4. **Confirming the password change**: After entering the new password, click the **Save** button. The new password will be activated immediately (see fig. 4).

| Новый пароль:                                    |  |  |  |  |  |
|--------------------------------------------------|--|--|--|--|--|
| Подтвердите новый пароль:                        |  |  |  |  |  |
| Длина пароля должна быть как минимум 6 символов. |  |  |  |  |  |

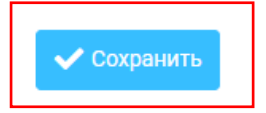

Pic. 4

### **Password Security Recommendations:**

— When entering your password, make sure that no one can see your actions (do not enter the password in plain sight).

— To prevent the password from being viewed using technical means, such as cameras, ensure privacy when entering it.

# **Password Change Again**:

You can change the password yourself in the following cases:

1. After the current password expires.

2. When deciding to change the password for personal reasons.

3. During initial authentication, if a temporary password needs to be changed.

**Important**: If you encounter issues with accessing your email or changing your password, contact technical support.